| Réseaux | Fiche-outil n° 03                                    | cterrier.com |
|---------|------------------------------------------------------|--------------|
| sociaux | LinkedIn – Paramétrer le compte et le profil général | page 52      |

## **1. MODIFIER LES INFORMATIONS PRIVEES**

- Faire défiler l'écran jusqu'à l'information à traiter puis réaliser la modification souhaitée.
- Saisir les codes de confirmation éventuelles.
- Cliquer le bouton : Terminer ou Enregistrer.
- Cliquer le bouton : Revenir à LinkedIn en haut de l'écran.

## **2. PARAMETRER LA CONFIDENTIALITE DU PROFIL**

- Cliquer le bouton : Vous puis : Préférences et confidentialité.
- Cliquer l'onglet : Confidentialité
- Sélectionner dans le volet gauche la section à paramétrer puis réaliser les modifications dans le volet droit en cliquant le bouton : Changer

| Compte                                                                                                    |                                                                                                    | Confidentialité                                                           | Pubs                                                                 | Communications       |  |
|----------------------------------------------------------------------------------------------------|----------------------------------------------------------------------------------------------------|---------------------------------------------------------------------------|----------------------------------------------------------------------|----------------------|--|
| Comment les autres voient votre<br>profil et vos informations de<br>réseau                                                               | Comment les autres voient votre profil et vos informations de<br>réseau                                                                                                    |                                                                           |                                                                      |                      |  |
| Comment les autres voient votre<br>activité sur LinkedIn<br>Comment LinkedIn utilise vos<br>données<br>Préférences de recherche d'emploi | Modifier votre profil public choisissez comment votre profil apparait dans les moteurs de recherche ou les services autorisés pour les membres qui ne se sont pas identifiés |                                                                           |                                                                      |                      |  |
|                                                                                                    | Vot<br>Choi                                                                                                    | Changer<br>Ierniveau                                                      |                                                                      |                      |  |
| Bloquer et masquer                                                                                                    | Visibilité de vos relations<br>Sélectionnez qui peut voir la liste de vos relations                                                                                          |                                                                           |                                                                      | Changer<br>Relations |  |
|                                                                                                    | Les<br>con                                                                                                    | personnes qui ont co<br>sulté                                             | nsulté ce profil, ont également                                      | Changer<br>Oui       |  |
|                                                                                                    | Déci<br>prof                                                                                                    | dez si vous souhaitez que c<br>l est consulté                             | ette fonctionnalité apparaisse lorsque votre                         |                      |  |
|                                                                                                    | <b>Visi</b><br>Choi                                                                                                    | bilité de votre nom d<br>sissez comment votre nom                         | e famille<br>doit s'afficher                                         | Changer<br>Complet   |  |
|                                                                                                    | Rep<br>Choi<br>page                                                                                                    | résentation de votre<br>sissez si nous pouvons affi<br>de votre employeur | société<br>cher des informations sur votre profil sur la             | Changer<br>Oui       |  |
|                                                                                                    | Visi<br>Choi                                                                                                    | bilité du profil en del<br>sissez comment votre prof                      | <b>iors de LinkedIn</b><br>il apparaît via des partenaires et autres | Changer<br>Oui       |  |

| Options des vues de profil<br>Choisissez d'être visible ou en mode privé                                                                                                    | Change<br>Profil comple |
|----------------------------------------------------------------------------------------------------|-------------------------|
| <b>Gérer le statut actif</b><br>Décidez qui peut voir lorsque vous êtes sur LinkedIn                                                                                                    | Change                  |
| Partager les modifications du profil<br>Choisissez si vous souhaitez que nous informions votre réseau des<br>modifications apportées à votre profil                                                         | Change<br>Ou            |
| Notification des relations lorsque vous êtes mentionné dans<br>l'actualité<br>Choisissez si nous envoyons une notification à votre réseau lorsque vous avez<br>été mentionné(e) dans l'actualité ou un blog | Change<br>Ou            |
| Mentions par d'autres membres<br>Décidez si d'autres membres peuvent vous mentionner ou non<br>Comment LinkedIn utilise vos données                                                                         | Change<br>Ou            |
| Télécharger vos données<br>Téléchargez les archives des données de votre compte, de vos publications,<br>de vos relations, etc.                                                                             | Change                  |
| Gérer qui peut accéder à votre profil avec votre adresse e-<br>mail<br>Décidez qui peut accéder à votre profil avec votre adresse e-mail                                                                    | Change<br>Tout le monde |
| Gérer qui peut accéder à votre profil avec votre numéro de<br>téléphone<br>Décidez qui peut accéder à votre profil avec votre numéro de téléphone                                                           | Change<br>Tout le monde |
| Synchroniser les contacts<br>Gérez ou synchronisez vos contacts pour vous connecter aux personnes que<br>vous connaissez à partir de votre carnet d'adresses                                                | Change                  |

| Synchroniser le calendrier<br>Gérez ou synchronisez votre calendrier pour obtenir des informations sur les<br>personnes avec qui vous avez rendez-vous                                                 | Changer        |
|----------------------------------------------------------------------------------------------------|----------------|
| Données de salaire sur LinkedIn<br>Voir et supprimer vos données de salaire                                                                                                    | Changer        |
| Historique des recherches<br>Effacer toutes les recherches précédentes effectuées sur LinkedIn                                                                                                    | Changer        |
| Recherche sociale, économique et sur les lieux de travail<br>Décidez si nous pouvons ou non rendre accessibles certaines de vos données<br>à des services de confiance pour leurs recherches ou études | Changer<br>Oui |
| Préférences de recherche d'emploi                                                                                                    |                |
| Faire savoir aux recruteurs que vous êtes à l'écoute de<br>nouvelles opportunités                                                                                                    | Changer        |
| Partagez votre disponibilité et apparaissez dans les recherches des recruteurs<br>qui correspondent à vos objectifs professionnels                                                                     |                |
| Partager votre profil lorsque vous cliquez sur Postuler                                                                                                    | Changer        |
| Décidez si vous voulez partager votre profil complet avec l'auteur de l'offre<br>d'emploi lorsque vous quittez LinkedIn après avoir cliqué sur Postuler                                                | Non            |
| Comptes enregistrés de candidatures<br>Sérer quels comptes tiers de candidatures sont enregistrés sur LinkedIn.                                                                                        | Changer        |
| Enregistrer les réponses aux candidatures                                                                                                    | Changer        |
| Décidez si vous souhaitez que LinkedIn enregistre les informations que vous<br>avez saisies dans des candidatures.                                                                                     | Non            |
| Bloquer et masquer                                                                                                    |                |
| Abonnés                                                                                                    | Changer        |
| Décidez qui peut vous suivre et voir vos nouvelles publiques                                                                                                    | Tout le monde  |

- Cliquez le bouton : Enregistrer.

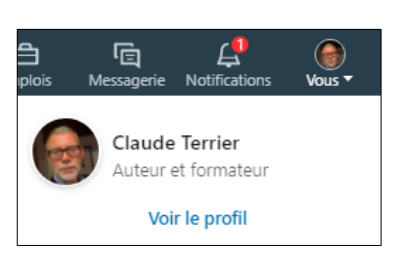

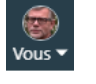